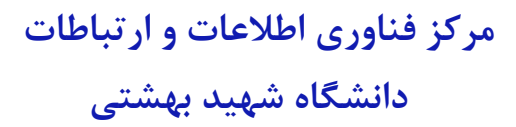

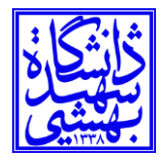

بسمه تعالى

# راهنمای اطلاعات جامع استاد

اردیبهشت ۱۴۰۴

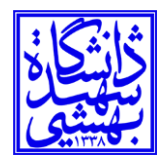

## پردازش " اطلاعات جامع آموزشی استاد" از مسیر زیر قابل دسترسی است.

| Q                            |           | اطلاعات جامع آموزشی استاد | <b>دانشگاه</b><br>سیستم جامع دانشگاهی                   |
|------------------------------|-----------|---------------------------|---------------------------------------------------------|
|                              | گزارش (۰) |                           | ≡ پردازش (۳)                                            |
|                              |           |                           | <mark>صفحه اصلی&gt;</mark><br>اطلاعات جامع آموزشي استاد |
|                              | " .<br>Q  |                           | · · · · ·                                               |
| طلاعات جامع آموزشي استاد C 💿 |           |                           |                                                         |
| مماره استاد                  |           |                           |                                                         |
| نام                          |           |                           |                                                         |
| نام خانوادگی                 |           |                           |                                                         |
| نام پدر                      |           |                           |                                                         |
| شماره شناسنامه               |           |                           |                                                         |
| كدملى                        |           |                           |                                                         |
| واحد/مركز                    |           |                           |                                                         |
| دانشکده                      |           |                           |                                                         |
| گروه آموزشی                  |           |                           |                                                         |
| گروه تخصصی                   |           |                           |                                                         |
| وضعيت استخدامى               |           |                           |                                                         |

در صورت نداشتن شماره استاد، و فقط با دانستن بخشی از نام وی، ابتدا در فیلد نام خانوادگی بخشی از نام خانوادگی استاد را نوشته، سپس دکمه **Q** کنار شماره استاد را کلیک کرده، و در جدول نمایش داده شده استاد مورد نظر انتخاب شود.

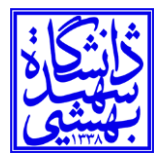

| شماره دانشکده شماره گروه آموزشی |    | وضعيت استخدامى  | شماره ملی       | شماره شناسنامه    | نا <mark>م</mark> پدر | نام خانوادگی و نام استاد | شماره استاد | رديف |
|---------------------------------|----|-----------------|-----------------|-------------------|-----------------------|--------------------------|-------------|------|
| ١٥                              | n  |                 |                 | TAMALE            | LUIE                  |                          |             | ١    |
| ٩٥                              | ۱۵ |                 | No. Contraction | <b>LIDUCEDNAS</b> |                       | MARTINE CUT MILLY        |             | ٢    |
| ١۴                              | ٣٧ |                 |                 | UL ET GUNNE       |                       | TTTT STATE MUTCH         | C. Malanda  | ٣    |
| ١٥                              | n  | مدعو            | EMUERAL         |                   |                       |                          | TIMANE      | ۴    |
| או                              | 10 |                 | I HAVAYAN       | LETTERVAR         |                       |                          | TIME        | ۵    |
| ۱۸                              | М  | دانشجوي ارشد    | DDHAN           | DUAN              |                       | LODINE MARK              | TUNME       | ۶    |
| זו                              | ١٩ | کارشناس دانشگاه | Un rielling     | The second        | DIM                   | MERCAL CERCEMPT          | UT THANK    | v    |
| ١٥                              | п  | مدعو            | Madella         | NOTATINA (        | Summer                | PLATENTING DUC           | 123 14410   | ٨    |
| ١٢                              | ۱۵ | رسمي آزمايشي    | (PARIAN)        | VERTINE PROVIDENT |                       |                          | TO MARK     | ٩    |
| ١٥                              | 11 |                 | TURNER          | MERENTERC         | MITTING)              |                          |             | 10   |

|                                                            | جستجوی درس                             |                                                         | #                               |
|------------------------------------------------------------|----------------------------------------|---------------------------------------------------------|---------------------------------|
| شماره استاد: ١٩٩٩ المالة الم                               | ترم اول ۲۰-۱۴۰۱ ترم دوم ۱۱٬۰۰۰ ترم اول | , ۱۴۰۰-۰۱ ترم دوم ۰۰۰-۱۳۹۹ ترم اول ۰۰۰-۱۳۹۹ تا          | تابستان ۹۹-۱۳۹۸ ترم دوم ۹۹-۱۳۹۸ |
| مرتبه علمي (پايه) : استاد (۲)<br>وضعيت استخدام : رسمي قطعي | ترم اول ۹۹-۱۳۹۸ تابستان ۹۸-۱۳۹۷ ترم د  | وم ۹۸-۱۳۹۷ ترم اول ۹۸-۱۳۹۷ تابستان ۹۷-۱۳۹۶              | ترم دوم ۱۳۹۶-۹۷ 💉               |
| اطلاعات پرسنلی و تحصیلی خلاصه وضعیت دروس استاد             | ← الف ی (اهنمای تحصیلی)                | برنامه هفتگی (برنامه امتحانی) (كارنامه ترمی) حق التدریس | رسیدگی به اعتراض                |
| کارنامه کلی استاد کارنامه کلی استاد راهنما                 | ترم اول ۹۹-۱۳۹۸                        | معارف اسلامی ۱                                          |                                 |
| کارنامه ارزشیابی اساتید                                    | واحد تئوري : ۲<br>دانشجه متوالي : ۴۳۵۲ | ۲۶۱۰۱۵۵ گروه ۱ه<br>ماحد : ۲                             |                                 |
|                                                            | <u>Å</u> × ×.                          | نوع واحد : تئوري<br>درصد مشارکت : ۱۰۰.۰۰                |                                 |
|                                                            |                                        | انتخاب کنید                                             |                                 |

برای جستجوی درس استاد در ترمهای مختلف میتوانیم از ابزار جستجوی درس استفاده کرد و از ترمهای نمایش داده شده، ترم مورد نظر را انتخاب کنید.

| # | جستجوی درس |
|---|------------|

با انتخاب هر ترم، اطلاعات مربوط به درسهایی که استاد تدریس کرده است نمایش داده می شود.

#### نوار ابزار ترم:

| حق التدريس رسيدگی به اعتراض | امتحانی کارنامه ترمی | برنامه هفتگی (برنامه | راهنمای تحصیلی | ى | الف | ÷ | ← |
|-----------------------------|----------------------|----------------------|----------------|---|-----|---|---|
|-----------------------------|----------------------|----------------------|----------------|---|-----|---|---|

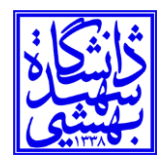

## دانشگاه شهید بهشتی

الف + توسط ابزار 🗕 ی الیست دروس نمایش داده شده را به چهار صورت (افقی، عمودی، صعودی و

نزولی) میتوانید مرتب کنید.

با کلیک روی **راهنمای تحصیلی**، لیست دانشجویان استاد که راهنمای تحصیلی آنها میباشد به شکل زیر نمایش داده خواهد

شد. الهنماي

| شماره دانشجو: آلیایی  | نام خانوادگي و نام                |
|-----------------------|-----------------------------------|
| واحد گذرانده: ۶       | معدل: ۱۹،۳۰                       |
| شماره دانشجوه المرابع | نام خانوادگي و نام کې             |
| واحد گذرانده: ۱۲۳     | معدل: ۱۴.۵۴                       |
| شماره دانشجو، ۱۳۷     | نام خانوادگي و نام. (مُطْلَحَتَتَ |
| واحد گذرانده: ۱۲۷     | معدل: ۱۳۰۸۳                       |

#### با کلیک روی **برنامه هفتگی**، برنامه هفتگی استاد در ترم به شکل زیر نمایش داده خواهد شد.

|                                  |                                     |                |      |                               | شرکت نوپرداز اصفهار          | c               |              |     |         |                                   |
|----------------------------------|-------------------------------------|----------------|------|-------------------------------|------------------------------|-----------------|--------------|-----|---------|-----------------------------------|
| نتم جامع دانشگاهی<br>ره گزارش: ۳ |                                     |                | برنا | امه هفتگ <mark>ی</mark> استاد | د در ترم او <mark>ل</mark> س | ال تحصيلی۹۸–    | 97           |     | زمان: د | ۴۰۱/۰۵/۲۶ – ۴۰۱/۰۵<br>صفحه : ۱ از |
| اره استاد : الم                  | <b>供料</b>                           |                |      |                               | دانشكده                      | : مواد          |              |     |         |                                   |
| و نام خانوادگی :                 |                                     | 1              |      |                               | گروه آمو                     | زشی : خوردگی و< | نفاظت ازمواد |     |         |                                   |
| /بساعث                           | • A: • •                            | - 4:<br>1 - :  | 1    | 11:++<br>17:++                | 17:                          | ۱۳:۰۰           | 19:          | 10: | 19:     | ۱۷:<br>۱۸:                        |
|                                  |                                     |                |      |                               |                              |                 |              |     |         |                                   |
| ، شنبه<br>شکل                    | شکلدادن فلزات گر<br>محال: معاد-معاد | روه: ۱<br>- ۲۲ |      |                               |                              |                 |              |     |         |                                   |
| شتب ه                            |                                     |                |      |                               |                              |                 |              |     |         |                                   |
| ، شتبه                           | شکلدادن فلزات گر                    | روه:۱۰         |      |                               |                              |                 |              |     |         |                                   |

ستاد گرامی زمان شروع کلاسها در ترم اول سال تحصیلی۹۸-۹۷ تاریخ ۱۳۹۹/۱۰/۲۴ می باشد.

## با کلیک روی **برنامه امتحانی**، برنامه امتحان پایان ترم به شکل زیر نمایش داده خواهد شد.

| زمان: ۱۴۰۱/۰۵/۲۶ – ۱۶:۴۱<br>زمان: ۱۴۰۱/۰۵/۲۶ |        | ۴۰۱-۴                       | ی<br>۲ | <sup>بان</sup><br>تحصيلا<br>ام خانداد | شرکت نوپرداز اصفر<br>پ <b>ایان ترم اول سال</b><br>نام و نا | برنامه امتحان پ           | بامع دانشگاهی<br>ارش: ۴۶۴<br>استاد : ۱۳۴۴ ۱۳۴۴ | سیستم ج<br>شماره گز<br>شماد ه |
|----------------------------------------------|--------|-----------------------------|--------|---------------------------------------|------------------------------------------------------------|---------------------------|------------------------------------------------|-------------------------------|
| محل                                          | امتحان | تاريخ و ساعت                | روز    | تعداد                                 | مقطع درس                                                   | نام درس                   | شماره و گروه درس                               | رديف                          |
|                                              |        | 11F00/01/01<br>0A:170-10:00 | ١      | ١                                     | كارشناسي ارشد                                              | زبان                      | MILE                                           | 1                             |
|                                              |        | 11F00/01/17A<br>09:00-11:00 | ۲۴     | ٣                                     | كارشناسي                                                   | کریستالوگرافي و آزمایشگاه | TAME                                           | ۲                             |

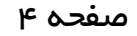

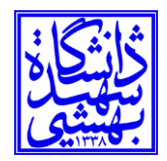

دانشگاه شهید بهشتی

با کلیک روی **کارنامه ترمی**، کارنامه ترمی استاد در ترم به شکل زیر نمایش داده خواهد شد.

|                                                 |          |                   |          |           |                |      |                          | کت نوپرداز ا <mark>صفهان</mark> | شرآ     |                 |                                         |                     |                         |
|-------------------------------------------------|----------|-------------------|----------|-----------|----------------|------|--------------------------|---------------------------------|---------|-----------------|-----------------------------------------|---------------------|-------------------------|
| ان: ۱۶۰۲۴ – ۱۶:۴۴ مان: ۱۴۰۱/۱۶<br>صفحه : ۱ از ۱ | -j       |                   |          |           |                | ۴.1  | صیل <mark>ی ۴۰۰</mark> - | ترم اول سال تح                  | یتاد در | کارنامه ترمی اس |                                         | ع دانشگاهی<br>رش: ۶ | سیستم جام<br>شماره گزار |
|                                                 |          |                   |          |           |                |      | : مشغول به کار           | وضعيت ترم                       |         |                 |                                         | F1111F :            | شماره ان                |
|                                                 |          |                   |          |           |                |      | رم: ۳                    | تعداد واحد ت                    |         |                 | ))#                                     | خانوادگی : 👝 🖉      | نام و نام               |
| نمرات<br>انحراف<br>میانگین معیار                | ېو<br>رد | بداد دانشم<br>حذف | تە<br>كل | نوع استاد | درصد<br>مشارکت | ضريب | دوره درس                 | مقطع درس                        | واحد    | نوع واحد        | نام درس                                 | شماره و گروه درس    | رديف                    |
| · 1٣/٧۵                                         | 0        | 0                 | ٣        | اصلي      | 100            | 1    | روزانه                   | كارشناسي                        | ٣       | تئوري           | کریستالوگرافی و آزمایشگا <mark>ه</mark> | 明和明白绘作              | 1                       |
|                                                 | 0        | 0                 | 1        | اصلي      | 100            | 1    | روزانه                   | كارشناسي ارشد                   | 0       | تئوري           | زبان                                    | Jennin C.           | ۲                       |

با کلیک روی **حق التدریس**، طی چند مرحله مشخصات استاد، فعالیتهای آموزشی (دروس ارائه شده)، فعالیتهای آموزشی و پژوهشی (سمینار، پروژه، پایان نامه و رساله) و خدمات اجرایی استاد بررسی و در انتها تأیید میشود، به شکل زیر نمایش داده خواهد شد.

| مشخصات استاد فعاليت هاي آموزشي          | 🖌 فعاليت هاي آموزشي - پژوهشي | خدمات اجرايي و          | خلاصه وضعیت 🔷 تأیید 🖌         |
|-----------------------------------------|------------------------------|-------------------------|-------------------------------|
| ترم ارائه درس                           |                              |                         |                               |
| ترم اول سال تحصيلي ۴۰۰-۴۰۱              |                              | *                       |                               |
| استاد                                   |                              |                         |                               |
|                                         |                              | *                       | اساتيد داراي تذريس تاييد نشده |
| Θ مشخصات استاد                          |                              | 65                      |                               |
| دانشکده استاد                           |                              |                         |                               |
| مواد                                    |                              |                         |                               |
| گروه آموزشي                             |                              |                         |                               |
| خوردگي وحفاظت ازمواد                    |                              |                         |                               |
| رشته تحصيلي                             |                              |                         |                               |
| مهندسي مواد _ شناسائي وانتخاب مواد      |                              |                         |                               |
| واحد/مركز                               | مدرك تحصيلي                  |                         | شماره گذرنامه                 |
| دانشگاه                                 | كارشناسي ارشد                |                         | 1 BA                          |
| وضعيت استخدامي                          | نوع استاد                    |                         | شماره ملي                     |
| رسمي قطعي                               | مامور به تحصیل               |                         | 107(53,891)                   |
| مرتبه                                   | تاريخ ارتقاء                 |                         | شماره تلفن همراه              |
| استاد                                   |                              | 11 <sup>20</sup> /01/01 | EVIERAL WI                    |
| پایه                                    | سنوات (سال)                  |                         | نوع ايثارگري                  |
| lo                                      | ٢                            |                         | خانواده شهدا                  |
| شماره حساب                              | نوع همكاري                   |                         | وضعيت استاد                   |
| ۱۹۹۳،۱۹۹۳،۱۹۹۳،۱۹۹۳،۱۹۹۳،۱۹۹۳،۱۹۹۳،۱۹۹۳ | تمام وقت ويژه                |                         | مشغول به کار                  |

با کلیک روی رسیدگی به اعتراض، گزارش **" آمار اعتراض دانشجویان در دروس"** نمایش داده خواهد شد.

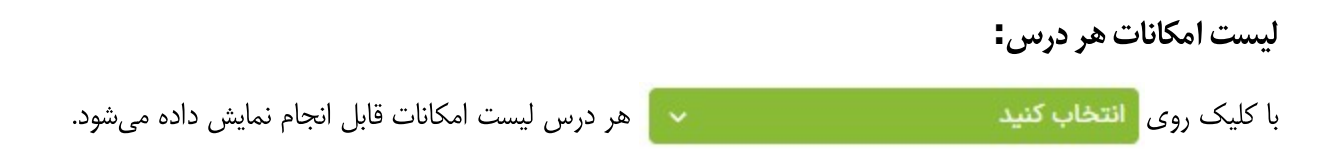

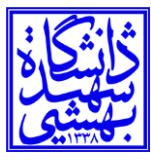

## دانشگاه شهید بهشتی

| #                                                | تجوی درس                                                                                 |                                                                                                    |
|--------------------------------------------------|------------------------------------------------------------------------------------------|----------------------------------------------------------------------------------------------------|
| ترم اول ۵۰۰–۱۳۹۹ تابستان ۹۹–۱۳۹۸ ترم دوم ۹۹–۱۳۹۸ | یل ۱۴۰۱-۲۰ ترم دوم ۲۰-۱۴۰۰ ترم اول ۲۱-۱۴۰۰ ترم دوم ۲۹۹۰                                  | شماره استاد: ۲۱۲۳۱۱۴<br>ترم ا                                                                          |
| ۱۲ ترم دوم ۱۳۹۶-۹۷ >>                            | یل ۱۳۹۸-۹۹ تابستان ۹۸-۱۳۹۷ ترم دوم ۹۸-۹۷ حضور و غیاب کلاسی<br>ایست دانشجویان             | مرتبه علمي (پايه) : استاد (۲) ترم ا<br>وضعيت استخدام : رسمي قطعي                                       |
| بس (رسیدگی به اعتراض                             | ب الف ی (راهنمای تحصیلی) برنامه هفت آنبت نمره<br>تابید نمره<br>اول ۹۹-۱۳۹۹ چاپ لیست نمره | اطلاعات برسنلى و تحصيلى لخلاصه وضعيت دروس استاد ب<br>كارنامه كلى استاد ليست دانشجوبان استاد راهنما ترم |
| _                                                | تئوري : ۲<br>جو متوالي : ۴۳۵۲ وا<br>بسدگر به اعتراض                                      | کارنامه ارزشیایی اساتید                                                                                |
|                                                  | نو ارسال<br>در ارسال                                                                     |                                                                                                    |
|                                                  |                                                                                          |                                                                                                    |
|                                                  |                                                                                          |                                                                                                    |

با کلیک روی حضور و غیاب کلاسی، پردازش " **جلسه درس**" برای ثبت، اصلاح و حذف جلسه درسهای ارائه شده، به شکل زیر نمایش داده خواهد شد. تاریخ تشکیل جلسه مورد نظر وارد شده و روی دکمه " جستجو"، در پایین صفحه، کلیک شود.

| ترم تحصيلي              | شرح ترم                 |                                  |       |
|-------------------------|-------------------------|----------------------------------|-------|
| <u>۳۹۸</u>              | تر <mark>م اول</mark> س | ال تحصيلي۹۸-۹۹                   | تاريخ |
|                         | روز قبل                 | روز بعد <u>هفته قبل هفته بعد</u> |       |
| شروع محدوده ي ساعت شروع |                         | پايان محدوده ي ساعت شروع         |       |
|                         |                         | ترتيب نمايش                      |       |
| نوع جل <mark>س</mark> ه | ~                       | ساعت شروع و پایان                | ~     |
| شماره در <mark>س</mark> |                         |                                  |       |
| 7510100                 | 3                       | نام درس                          |       |
| شماره استاد             |                         |                                  |       |
| 111月1日                  | 3                       | نام خانوادگي و نام استاد         |       |
| دانشکده درس             |                         |                                  |       |
| ٢۶                      | 3                       | نام دانشکده درس                  |       |
| ساختمان                 | 3                       | نام ساختمان                      |       |

با کلیک روی لیست دانشجویان، گزارش **" لیست دانشجویان گروههای درسی به همراه وضعیت ثبت نام دانشجو در درس**" به شکل زیر نمایش داده خواهد شد.

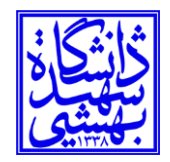

## دانشگاه شهید بهشتی

|                        | شر کت نوپر داز اصفهان           |                                                     |
|------------------------|---------------------------------|-----------------------------------------------------|
| زمان: ۲۰۱/۰۵/۲۶ – ۱۴۰۰ | انشجویان گروه های درسی به همراه | سیستم جامع دانشگاهی                                 |
|                        | سعیت ثبت نام دانشجو در درس      | وف                                                  |
| مفحه : ۱ از ۱          | م اول سال تحصیلی ۴۰۰–۴۰۱        | شماره گزارش: ۱۷۶۷<br><b>تر</b>                      |
|                        | وضعیت: تئوری                    | شماره و گروه درس : ۹۰۱۰۷۰۹                          |
|                        | واحد : •                        | نام درس : زبان                                      |
| ۱۰:۰۰-۰۸:۳۰            | تاريخ و ساعت امتحان: ۱۴۰۰/۰۱/۰۱ | نام استاد : 🛁 🖉                                     |
|                        | وزشی /                          | زمان ارائه : شنبه ۸:۰۰ - ۰:۰۰ از کلاس: کارگاههای آم |
|                        | ىيت ثبت نام                     | وضع                                                 |

| ٢            | وعنيت مبت وي    |                  |                    |      |
|--------------|-----------------|------------------|--------------------|------|
| شماره دانشجو | در درس          | رشته تحصيلي      | نام خانوادگي و نام | رديف |
| APPHEN       | ثبت نام<br>قطعي | ك-روزانه-م صنايع | التقاديرينا)       | ١    |

با کلیک روی ثبت نمره، پردازش **" ثبت نمره"** جهت ثبت نمرات گروه درسی و تعیین مهلت تجدیدنظر دانشجویان به شکل زیر نمایش داده خواهد شد.

| راهنما ا ثبت نمره                                                                           |         |            |          |                            |                     |              |         |   |
|---------------------------------------------------------------------------------------------|---------|------------|----------|----------------------------|---------------------|--------------|---------|---|
| رم درس گروه                                                                                 | درس     |            |          |                            | گروه                |              |         |   |
| زم اول سال تحصيلي ۲۰۵۰-۴۰۱ 🛛 😒 زبان                                                         | زبان    |            |          | 8                          | 01                  |              |         |   |
| عداکثر تاریخ ممکن: ثبت نمرہ تغییر نمرہ میانگین نمرات                                        | تغيير ن | مرہ        |          |                            | میانگین نمراد       | c            |         |   |
| بهلت تجديدنظر تا تاريخ ساعت انحراف معيار نمرات                                              | ساعت    |            |          |                            | انحراف معيار        | نمرات        |         |   |
| ۰۲:۱۶ ۱۴۰۲/۰۶/۱۳                                                                            | ۰۲:1۶   |            |          |                            |                     |              |         |   |
| توضيحات استاد                                                                               |         |            |          |                            |                     |              |         |   |
|                                                                                             |         |            |          |                            |                     |              |         |   |
| درخواست<br>رديف شماره دانشجو نام خانوادگي و نام نمره وضع مره وضع حضور وضع قفل تجديدنظر رشته | نمره    | وضع نمره   | وضع حضور | وضع <mark>ق</mark> فل      | درخواست<br>تجدیدنظر | رشته         | توضيحات |   |
| ۱ حضر قفل دانشکده برر <u>سي شده</u> مهندسي صنايع                                            | √ نيول  | اعلام نشده | حاضر     | قفل دانش <mark>کد</mark> ه | <u>بررسي شده</u>    | مهندسي صنايع | قفل شده |   |
| تعداد: (                                                                                    |         |            |          |                            |                     |              |         |   |
|                                                                                             |         |            |          |                            |                     |              |         | _ |
| مستجو (شروع مجدد)                                                                           | (       |            |          |                            |                     |              |         |   |

با کلیک روی تأیید نمره، پردازش **" تأیید نمره"** جهت تأیید (قفل) نمره دانشجویان به شکل زیر نمایش داده خواهد شد.

| ر السبب البيد نمره                                                                |               |                            |
|-----------------------------------------------------------------------------------|---------------|----------------------------|
| كد ليست                                                                           |               |                            |
| آموزش                                                                             | ~             |                            |
| ترم درس                                                                           | کروہ          |                            |
| ىرم ئۆل سال محصيلي ۲۰۱۰٬۳۰۰ ترم زيان<br>ما دادانشچې                               | el 🛇          |                            |
| المعارة دامسجو                                                                    | E             |                            |
|                                                                                   |               |                            |
| فاز نبية ممه بالتحديك                                                             |               | دلىل غىرفعالى گزينە        |
|                                                                                   |               | مارا غريفوال گنينه         |
| פער און לרכי פער און איז איז איז איז איז איז איז איז איז איז                      | ن بدون نمره   | <u>دىين غيرىغاني تريية</u> |
| اطلاعات دانشجویان:                                                                |               |                            |
| رديف شماره دانشجو نام خانوادگي و نام نمره درخواست تجديد نظر وضع نمره وضع قفل رشته | زمان درج نمرہ | تعداد توض                  |
| Of DOLLAR HOLE AND AND AND AND AND AND AND AND AND AND                            |               | 0015.001.00                |

با کلیک روی چاپ لیست نمره، گزارش **" لیست نهایی نمرات"** به شکل زیر نمایش داده خواهد شد.

|                                                |                                         |            | شركت نوپرداز اصفهان |                    |                           |                     |
|------------------------------------------------|-----------------------------------------|------------|---------------------|--------------------|---------------------------|---------------------|
| زمان: ۱۴۰۱/۰۵/۲۶ – ۱۴۰۱/۰۵/۲۶<br>صفحه : ۱ از ۱ |                                         |            | لیست نهایی نمرات    |                    | امع دانشگاهی<br>ارش: ۱۹۰۰ | سیستم ج<br>شماره گز |
|                                                |                                         |            | اساتید درس :        | 9 . 1 . 7 . 9      | و گروه درس : ۱۰_۱         | شماره               |
| 1 • : • •                                      | -•••••••••••••••••••••••••••••••••••••• | امتحان : ۱ | تاريخ و ساعت        |                    | س : زبان                  | نام درد             |
| 545                                            | کد هماهنگی: ۶۰۶                         | س : •      | تعداد واحد در       |                    | ن : تئورى                 | وضعيت               |
|                                                |                                         |            |                     | 4.1-4              | رم اول سال تحصيلی         | ترم : ت             |
| 419.1                                          |                                         | 90.94      |                     |                    | ت :                       | کد لیس              |
| ملاحظات                                        | تمرہ<br>حروف                            | عدد        | رشته تحصيلي         | نام خانوادگي و نام | شماره دانشجو              | رديف                |
| 8                                              | قبول                                    |            | مهندسي صنايع        |                    | E MININE                  | 1                   |

| نام و نام خانوادگی استاد : |
|----------------------------|
| امضاء استاد :              |

مهر دانشکده : تاريخ :

با کلیک روی مشاهده لیست نمره، پردازش **" مشاهده لیست نمره"** به شکل زیر نمایش داده خواهد شد.

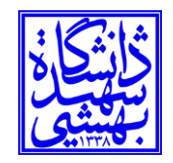

دانشگاه شهید بهشتی

| باره دانشجو | نام خانوادگي و نام | نمرہ | وضع نمره                 | وضع درس | نوع درس | نوع ثبت نام | وضعيت قفل                 | نتيجه نم  |
|-------------|--------------------|------|--------------------------|---------|---------|-------------|---------------------------|-----------|
| 100 CERT    | 「ビジンゴリ             | قبول | اعلا <mark>م</mark> نشده | عادي    | تخصصي   | عادي        | قفل <mark>دانشک</mark> دہ | تاييدنشده |

با کلیک روی ثبت سایر نمرات، پردازش **" ثبت نمرات ترم"** جهت ثبت نمرات متفاوت (میان ترم، پایان ترم) گروههای درسی دانشجویان به شکل زیر نمایش داده خواهد شد.

| r                                |             | درس                       |   | گروه    |               |
|----------------------------------|-------------|---------------------------|---|---------|---------------|
| م دوم سال تحصيلي ۹۶-۹۷           | 8           | زبان                      | 8 | 01      |               |
|                                  |             | ميزان تاثير در نمره نهايي |   |         |               |
| ع امتحان*                        | ~           |                           |   |         |               |
| <u>بريف انواع نمره گروه درسي</u> |             | ارسال قايل                |   |         |               |
| توضيحات قابل مشاهده براي دانث    | جو          |                           |   |         |               |
| توضيحات                          |             |                           |   |         |               |
|                                  |             |                           |   |         |               |
| La la vale va                    |             |                           |   |         |               |
| توصيحات نوع امتحان               |             |                           |   |         |               |
| كا                               |             |                           |   |         |               |
|                                  |             |                           |   |         |               |
|                                  |             |                           |   |         | اعمال تغييرات |
|                                  |             |                           |   |         | -             |
| ديف شماره دانشجم المخاز          | وادگی و نام | نمرہ رشتہ                 |   | توضيحات |               |

با کلیک روی رسیدگی به اعتراض، گزارش **" آمار اعتراض دانشجویان در دروس"** به شکل زیر نمایش داده خواهد شد.

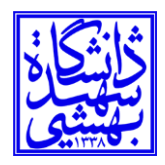

## دانشگاه شهید بهشتی

|            |                                    |      |           | شر کت نو پرداز اصفهان             |                       |
|------------|------------------------------------|------|-----------|-----------------------------------|-----------------------|
| سيستم جام  | ىع دانشگا <mark>ھى</mark>          |      |           | آمار اعتراض دانشجويان در دروس     | زمان: ۱۱-۵/۲۶ – ۱۵:۰۱ |
| شماره گزار | زش: ۱-۵                            |      |           | ترم اول سال تحصیلی ۴۰۰–۴۰۱        | صفحه : ۱ از ۱         |
| شماره و    | گروه درس : ۱۰_۹۰۱۰۷۹               |      |           | تاريخ آخرين درج نمره : ۱۴۰۱/۰۴/۲۳ |                       |
| نام درس    | ن : زبان                           |      |           | تاريخ آخرين اصلاح نمره :          |                       |
| وضعيت      | : ﺗﺌﻮﺭﻯ                            |      |           | تاريخ آخرين قفل استاد :           |                       |
| استاد در   | رس : ﷺ ( ١١١١)                     |      |           | تعداد اعتراض : ۱                  |                       |
| مهلت تع    | جدید نظر : ۱۴۰۲/۰۶/۱۳ ساعت ۲:۱۶    |      |           | تعداد رسیدگی : ۱                  |                       |
| رديف       | دانشجو<br>شماره نام خانوادگي و نام | ئمرہ | وضعيت     | شرح                               |                       |
| 1          | 1119                               | 13 0 | بررسی شدہ | <b>اعتراض:</b> اعترض              |                       |

با کلیک روی ارسال، پردازش **" ارسال نسخه الکترونیکی لیست نمره"** جهت ارسال لیست نمرات دانشجویان بصورت گروهی از طریق فایل به شکل زیر نمایش داده خواهد شد.

| راهنما ارسال نسخه الكترونيكي ليست نمره                                                                          |  |
|----------------------------------------------------------------------------------------------------|--|
| جدا کننده متن: تب سایر :<br>درس ۱۰ ۱۱۶ ۱۱ ترم ۳۹۸۲                                                              |  |
| شماره فایل                                                                                                    |  |
| يس از باز كردن فايل حتما بر روي گزينه اعمال تغييرات جهت ثبت اطلاعات كليک نماييد                                 |  |
| وضعيت فايل                                                                                                    |  |
| تعداد ركورد خوانده شده معتويات العلي فايل مشاهده محتويات العلي فايل ميش نمايش اطلاعات فايل                      |  |
| تعداد رکورد با ساختار نامعتبر                                                                                   |  |
| تذكر:                                                                                                    |  |
| جداکننده متن را در ابتداي پردازش انتخاب نموده (پيش فرض جداکننده ';')                                            |  |
| فايل ارسالي بايد به فرمت txt با جداكننده متن در انتهاي هر ستون و ستونهاي فايل از چپ به راست به ساختار زير باشد: |  |
| ۱)شماره دانشجو                                                                                                  |  |
| ۲)نمره                                                                                                    |  |
| 🗸 بررسی 🕈 اعمال تغییرات 🖉 شروع مجدد                                                                             |  |

امکانات جامعتری مانند اطلاعات پرسنلی و تحصیلی استاد، انواع کارنامه، لیست دانشجویان، نتایج ارزشیابی و غیره در کنار پردازش به شکل زیر نمایش داده خواهد شد.

| خلاصه وضعيت دروس استاد    | ىيلى | طلاعات پرسنلی و تحص                   |
|---------------------------|------|---------------------------------------|
| ىت دانشجويان استاد راهنما | سيا  | کارنامه کلی استاد                     |
|                           | 3    | کارنامه ا <mark>ر</mark> زشیابی اساتی |